## Leistungs- und Honorarberechnung

Für die Leistungs- und Honorarberechnung können Sie zwischen der bisherigen, bestehenden Honorarberechnung nach Baukosten (SIA bis 2019) und der Berechnung nach geschätztem Zeitaufwand (SIA ab 2020) wählen.

## **VERTRAGSVERSION SIA 2019**

1. Ab b'Files® Version 10.5: Markieren Sie im Reiter PROJEKTE > FORMULAR die Checkbox SIA VERTRAGSVERSION BIS 2019 in der rechten Spalte

| •••                        |                                  |                                                                                                    |           | DEMO_105_PROJEKTE (bfhost11.arpl.ch)                                  |                               |
|----------------------------|----------------------------------|----------------------------------------------------------------------------------------------------|-----------|-----------------------------------------------------------------------|-------------------------------|
| Verdana                    | c) (Fett                         | 0) (10 pt 0)                                                                                                    | B/⊻ ⊪     | 1 X X II                                                              |                               |
| b'Files  PROJEK            | ТЕ вено / сі.                    |                                                                                                    |           | 1 + NEU                                                               | • <u>•</u> • • • •            |
| 44   🍙   💵                 | 44 B                             | - 111   111   111   111   111   111   111   111   111   111   111   111   111   111   111   111   111   111   111   111   111   111   111   111   111   111   111   111   111   111   111   111   111   111   111   111   111   111   111   111   111   111   111   111   111   111   111   111   111   111   111   111   111   111   111   111   111   111   111   111   111   111   111   111   111   111   111   111   111   111   111   111   111   111   111   111   111   111   111   111   111   111   111   111   111   111   111   111   111   111   111   111   111   111   111   111   111   111   111   111   111   111   111   111   111   111   111   111   111   111   111   111   111   111   111   111   111   111   111   111   111   111   111   111   111   111   111   111   111   111   111   111   111   111   111   111   111   111   111   111   111   111   111   111   111   111   111   111   111   111   111   111   111   111   111   111   111   111   111   111   111   111   111   111   111   111   111   111   111   111   111   111   111   111   111   111   111   111   111   111   111   111   111   111   111   111   111   111   111   111   111   111   111   111   111   111   111   111   111   111   111   111   111   111   111   111   111   111   111   111   111   111   111   111   111   111   111   111   111   111   111   111   111   111   111   111   111   111   111   111   111   111   111   111   111   111   111   111   111   111   111   111   111   111   111   111   111   111   111   111   111   111   111   111   111   111   111   111   111   111   111   111   111   111   111   111   111   111   111   111   111   111   111   111   111   111   111   111   111   111   111   111   111   111   111   111   111   111   111   111   111   111   111   111   111   111   111   111   111   111   111   111   111   111   111   111   111   111   111   111   111   111   111   111   111   111   111   111   111   111   111   111   111   111   111   111   111   111   111   111   111   111   111   111   111   111   111   111   111   111   111 | B B       | A + - Schreituche 9.                                                  | 1.60 1                        |
| Liste                      | Vertrag                          | Planung                                                                                                    | Stunden   | technungen Controlling Files/Bilder                                   | PROJEKTVERWALTUNG             |
|                            |                                  |                                                                                                    |           |                                                                       |                               |
|                            | PROJEKT Uver                     | raulich Kategorie                                                                                                    | Status    | VERTRAG Vertrag unterzeichnet Vertrag Datum Vertrag Nr                |                               |
|                            | 1002                             | Auftrag                                                                                                    | Aktuell   |                                                                       | Für Stundenerfassung sperren  |
| Projektname<br>Kirzel/Code | GP Projekt                       | 4                                                                                                    |           | Honorar Tarifart Code Beschreibung Tarifart                           | In Controlling nicht enzeigen |
| ProjektarsPhase            | Hauptnummer                      |                                                                                                    | × 2       | Proisitet orden Vertranliche Monorana / Kostandarb (add MM/ST) Wilter | In Planung nicht anzeigen     |
|                            | Projektbeginn 06.07.20           | 22 D Projektende                                                                                                    |           | CHF                                                                   | Projekt ohne Ausführung     T |
|                            | Garantiebeginn                   | Garantieende                                                                                                    |           | Nebenkosten Im Honorar enthaltene NK % CHF                            | SLA Vertrageversion bis 2019  |
|                            | Romand                           | El concerent                                                                                                    |           | Separat verrechenbare NK 5. CHF                                       |                               |
| Geschäftsleitung           | ¥                                |                                                                                                    |           |                                                                       |                               |
| Projektieltung             | ¥                                |                                                                                                    |           | VERTRAG PROJEKTTEAM ZEITTARIFE SPESEN PROJEKT-SETUP                   |                               |
| Farbe/Zuweisung            | Kategorie 9                      |                                                                                                    | ~         | / Beachellan                                                          |                               |
|                            |                                  |                                                                                                    |           | HONORARERGANZUNGEN ZUM VERTRAG                                        |                               |
|                            |                                  |                                                                                                    | _         | Ne Erläuterung Proj-Std Betrag (exkt) SR                              |                               |
|                            |                                  |                                                                                                    |           |                                                                       | PROJEKTFORMULARE              |
|                            | -                                |                                                                                                    |           |                                                                       | AUSWERTUNG SPEZIAL            |
|                            | TEALPHOJEKTE                     | AUREDSER 1 AU                                                                                                    | MESSEN II |                                                                       |                               |
|                            | TELLPROJEKTE 1002                |                                                                                                    |           |                                                                       | VERTRAGSBETLAGE AGB           |
|                            | Pt-Nr Code                       | Phase                                                                                                    | 19        |                                                                       | [FREES TEXTFORMULAR 3]        |
|                            | 1002 GP PRJ<br>1002 31 GP PRJ    | Hauptrummer<br>Vormreiekt                                                                                                    |           |                                                                       |                               |
|                            | 1002.32 GP PRJ                   | Bauprojekt                                                                                                    |           |                                                                       | (Frei definierbares Feld)     |
|                            | 1002.33 GP PRJ                   | Bewillgungsverfahren                                                                                                    | >         |                                                                       |                               |
|                            | 1002.41 GP PRU<br>1002.51 GP PRU | Austührungsplanung                                                                                                    |           |                                                                       |                               |
|                            | 1002.52 GP PRJ                   | Austührung                                                                                                    |           |                                                                       |                               |
|                            | 1002.53 GP PRJ                   | Inbetriebnahme,                                                                                                    |           |                                                                       |                               |
|                            |                                  |                                                                                                    |           |                                                                       | Inki > Exki Umrechner         |
|                            |                                  |                                                                                                    |           |                                                                       | E-M. 0.00                     |
|                            |                                  |                                                                                                    |           | Tistal Honoranergänzungen                                             |                               |
|                            |                                  |                                                                                                    |           | Total Gesamthonorar/Std mit Ergänzungen 3'330'000.00                  | PROJEKTBILD                   |
|                            |                                  |                                                                                                    |           |                                                                       | Format: JPG / PNG errorgen    |
|                            |                                  |                                                                                                    |           | IM VERTRAG ENTHALTENE SUBPLANER (6)                                   |                               |
|                            |                                  |                                                                                                    |           | Proj-Std Vertrag (exkl)                                               |                               |
|                            |                                  |                                                                                                    |           | Total Subplaner 0 0.00                                                |                               |
|                            |                                  |                                                                                                    |           | Tabel alongen bloggen and Substance 0 31330/000 00                    |                               |
|                            |                                  |                                                                                                    |           |                                                                       |                               |
|                            |                                  |                                                                                                    |           | 0 330000.00                                                           |                               |
|                            |                                  |                                                                                                    |           | Zelwerlanpassung Planung / Koslen 3'330'000.00                        |                               |

Ältere b'Files® Version (vor 10.5): Markieren Sie im Reiter PROJEKTE > FORMULAR die Checkbox SIA VERTRAGSVERSION BIS 2019

| V                          |                                                                                                    | 0 (16 pt 0) 🚩                                                                                                    | ■ B/⊻ ■                                                                                                    | ***                                                                                                    |
|----------------------------|----------------------------------------------------------------------------------------------------|----------------------------------------------------------------------------------------------------|----------------------------------------------------------------------------------------------------|----------------------------------------------------------------------------------------------------|
| es 🛞 PROJEK                | TE DEMO/GL                                                                                                    |                                                                                                    |                                                                                                    | <u> </u>                                                                                                    |
| ▲   ⊞=                     | an B                                                                                                    |                                                                                                    | R A                                                                                                    |                                                                                                    |
|                            | Vertra                                                                                                    | Planung                                                                                                    | Stunden                                                                                                    | Bechnungen Costmiling Files/Bider PROTECTERVALTUNG                                                                                                    |
|                            |                                                                                                    |                                                                                                    |                                                                                                    |                                                                                                    |
|                            |                                                                                                    | ertraulich Kategorie                                                                                                    | Status                                                                                                    | VERTRAG  Vertrag unterzeichnet Vertrag Datum Vertrag Nr                                                                                                    |
|                            | 2023 .                                                                                                    | Auftrag                                                                                                    | Aktuell                                                                                                    | SIA Aruhitekterwertrag / 01.02.2023 Beendets Projekts anzeigen                                                                                                    |
| Projektname<br>Körnel/Code | Demoprojekt für Suppo                                                                                                    | Ht .                                                                                                    | _                                                                                                    | Honorar Tarifart Code Beschreibung Tarifart SIA Vertragsversion bis 2019                                                                                                    |
| ProjektaroPhase            | Haustnummer                                                                                                    | on.                                                                                                    |                                                                                                    | NUSTERTAREF RT MONTANT BOUNDER                                                                                                    |
|                            | Projektbeginn 01.02                                                                                                    | 2023 Projektende                                                                                                    | 1.0                                                                                                    | 9728 h 1'348'402.00 CHF Projekt ohne Ausführung 2                                                                                                    |
|                            | Garantiebeginn                                                                                                    | Garanticende                                                                                                    | _                                                                                                    | Neberkosten Im Honorar enthaltene NK 0.00 % CHF                                                                                                    |
| Aufreceber                 | Accounting                                                                                                    | relevand                                                                                                    |                                                                                                    | Separat verrechenbare NK CHF                                                                                                    |
| Geschäftsleitung           |                                                                                                    |                                                                                                    |                                                                                                    |                                                                                                    |
| Projektieltung             |                                                                                                    |                                                                                                    |                                                                                                    | VERTRAG PROJEKTTEAM ZEITTARIFE SPESEN PROJEKT-SETUP Hauptnummer Gesamtvertrag                                                                                                    |
| Farbe/Zuweisung            |                                                                                                    |                                                                                                    | _                                                                                                    | ACHTUNG: Hosonr and Solidanden                                                                                                    |
| Bamerkungen                |                                                                                                    |                                                                                                    | _                                                                                                    | HUNUKAKERBARZUNGEN ZUM VEKTRAM                                                                                                    |
|                            |                                                                                                    |                                                                                                    | _                                                                                                    | 2023.32 1 Diverse Varianten 13500.00 H                                                                                                    |
|                            |                                                                                                    |                                                                                                    | _                                                                                                    | PROJEKTFORMULARE                                                                                                    |
|                            | TEILPROJEKTE                                                                                                    |                                                                                                    | RESSEN II                                                                                                    | AUSWERTUNG SPEZIAL                                                                                                    |
|                            |                                                                                                    |                                                                                                    | _                                                                                                    | VERTRAGINETIAGE AGE                                                                                                    |
|                            | TELLPROJEKTE 202                                                                                                    | 1                                                                                                    |                                                                                                    |                                                                                                    |
|                            |                                                                                                    |                                                                                                    |                                                                                                    | IDDUID TEXTOMERAL V                                                                                                    |
|                            | Pr/Nr Code<br>2023 DEMO PS                                                                                                    | Phase<br>U Hearthummer                                                                                                    | 112                                                                                                    |                                                                                                    |
|                            | Pr/Nr Code<br>2023 DEMO PF<br>2023.32 DEMO PF                                                                                                    | Phase<br>U Hauptnummer<br>U Bauprojekt                                                                                                    |                                                                                                    | The definition full                                                                                                    |
|                            | Pr/Nr         Code           2023         DEMO PI           2023.32         DEMO PI           2023.33         DEMO PI           2023.44         DEMO PI                                                                                                    | Phase U Hauphummer U Bauprojekt U Bewilligungsverfahren                                                                                                    |                                                                                                    | [Prei definiertares Feld]                                                                                                    |
|                            | Pr.Nr Cude<br>2023 DEMD P9<br>2023.32 DEMD P9<br>2023.33 DEMD P9<br>2023.41 DEMD P9<br>2023.41 DEMD P9<br>2023.51 DEMD P9                                                                                                    | Phase U Haupinummer U Bauprojekt U Bewiligungsverfahron U Ausschreibung und U Ausführundselanuno                                                                                                    | 4 0<br>4 0<br>4 0<br>4 0<br>4 0<br>4 0                                                                                                    | [Preidefiniertares Feld]                                                                                                    |
|                            | Pr Nr         Code           2023         DEMO PI           2023.32         DEMO PI           2023.33         DEMO PI           2023.41         DEMO PI           2023.51         DEMO PI           2023.52         DEMO PI                                                                                                    | Plase U Hauptnummer U Bauprojekt U Bewiligungsverfahron U Ausschreibung und U Ausführungsplanung U Ausführung                                                                                                    |                                                                                                    | Image: State of the state of the state o |
|                            | PriAt Cede 2023 DEMO P9 2023 32 DEMO P9 2023 32 DEMO P9 2023 41 DEMO P9 2023 41 DEMO P9 2023 51 DEMO P9 2023 52 DEMO P9 2023 53 DEMO P9 2023 53 DEMO P9 2023 54 DEMO P9 2023 54 DEMO P9 2023 54 DEMO P9 2023 54 DEMO P9 2023 54 DEMO P9 2023 54 DEMO P9 2023 55 DEMO P9 2023 55 DEMO P9 2023 56 DEMO P9 2023 56 DEMO P9 2023 5 | Pase<br>Pase<br>U Hauphummer<br>U Bewiligungsverfahren<br>U Austimungsberung<br>U Austimung<br>U Interinstrahme,<br>U Interinstrahme,<br>U Nachten 1                                                                                                    |                                                                                                    | Image: Second second second |
|                            | PriAt Code<br>2023 DEMO IP<br>2023 32 DEMO IP<br>2023 33 DEMO IP<br>2023 41 DEMO IP<br>2023 51 DEMO IP<br>2023 52 DEMO IP<br>2023 53 DEMO IP<br>2023 51 DEMO IP                                                                                                    | Phase<br>U Hauphummer<br>U Bauprojekt<br>U Bewiligungsverfahren<br>U Ausführung und<br>U Ausführung<br>U Interfreibrahme,<br>U Nachtrag 1                                                                                                    | 1         1         1           2         2         2         2           4         3         4         3           4         3         4         3           4         3         4         3           4         3         4         3           4         3         4         3           4         3         4         3           4         3         4         3           4         3         4         3           4         3         4         3           4         4         4         4         4           4         4         4         4         4           4         4         4         4         4           4         4         4         4         4           4         4         4         4         4           4         4         4         4         4           4         4         4         4         4           4         4         4         4         4           4         4         4         4         4 | Image: Second second second |
|                            | P. Nr         Code           2023         DEMO PI           2023.32         DEMO PI           2023.33         DEMO PI           2023.44         DEMO PI           2023.52         DEMO PI           2023.53         DEMO PI           2023.71         DEMO PI           2023.71         DEMO PI                                                                                                    | Phase U Heaphummer Beviligungsverfahren U Asschutzmag U Asschutzmag U AssChrungsglenung U AssChrungsgl U Isteinstrahms, U Nachtrag 1                                                                                                    | 4         4           4         4           4         4           4         4           4         4           4         4           4         4           4         4           4         4           4         4           4         4           4         4           4         4           4         4           4         4           4         4           4         4           4         4           4         4           4         4           4         4           4         4           4         4           4         4           4         4           4         4           4         4           4         4           4         4           4         4           4         4           4         4                                                                                                              | Image: Second second second |
|                            | Pi N         Cell           2023         DEMO PI           2023.32         DEMO PI           2023.33         DEMO PI           2023.44         DEMO PI           2023.52         DEMO PI           2023.53         DEMO PI           2023.71         DEMO PI                                                                                                    | Phase<br>U Respharmer<br>U Beyropekt<br>U Aescholary and<br>Asscholary and<br>U Aescholary and<br>U Aescholary<br>U hoteletarshme,<br>U Nachtag 1                                                                                                    |                                                                                                    | Image: state of the state of the state o |
|                            | Pi-Nit         Celetion           20223         DE-MO (PI           2023-32         DE-MO (PI           2023-33         DE-MO (PI           2023-41         DE-MO (PI           2023-52         DE-MO (PI           2023-52         DE-MO (PI           2023-71         DE-MO (PI                                                                                                    | Phase<br>U Respharmer<br>U Beurpojekt<br>U Ausschwargsverfahren<br>U Ausschwargsplanung<br>U Ausführungsplanung<br>U Inderleinnahme,<br>U Inderleinnahme,<br>U Nachtrag 1                                                                                                    |                                                                                                    | Image: Second second second        |
|                            | Pi-Nit         Celetion           20223         DE-MO (PI           2023.32         DE-MO (PI           2023.33         DE-MO (PI           2023.43         DE-MO (PI           2023.51         DE-MO (PI           2023.52         DE-MO (PI           2023.71         DE-MO (PI                                                                                                    | Phase U Haspharmer U Bacprojekt U Bevilgungsonfahran U Ausschwargsplanung U Austimung U Austimung U Inderlemmen, U Inderlemmen, U Nachtrag 1                                                                                                    |                                                                                                    | Image: Second Second |
|                            | Pi-Ni         Celetion           2023         DE-MO (PI           2023.32         DE-MO (PI           2023.33         DE-MO (PI           2023.41         DE-MO (PI           2023.51         DE-MO (PI           2023.52         DE-MO (PI           2023.71         DE-MO (PI           2023.71         DE-MO (PI                                                                                                    | Pase           Viscopreter           U         Beyrigets           U         Beyrigets           U         Beyrigets           U         Beyrigets           U         Asstoruppleng           U         Asstoruppleng           U         Asstoruppleng           U         Asstoruppleng           U         Asstoruppleng           U         Asstoruppleng           U         Nachteg                                                                                                    |                                                                                                    | Image: Second second second |
|                            | Pi-Nit         Celetity           2022         DELMO [PI]           2023         DELMO [PI]           2023         DELMO [PI]           2023         DELMO [PI]           2023         DELMO [PI]           2023         DELMO [PI]           2023         DELMO [PI]           2023         DELMO [PI]           2023         DELMO [PI]           2023         DELMO [PI]           2023         DELMO [PI]                                                                                                    | Place           Hauptrate           Ill Barphate           Ill Barphate           Ill Barphate           Ill Barphate           Ill Barphate           Interview           Interview |                                                                                                    | Image: Second second second |
|                            | Pi-Nit         Celetity           2022         3022         DEMO (PI           2023         32         DEMO (PI           2023         33         DEMO (PI           2023         33         DEMO (PI           2023         33         DEMO (PI           2023         DEMO (PI         2023           2023         DEMO (PI         2023           2023         DEMO (PI         2023           2023         DEMO (PI         2023           2023         DEMO (PI         2023                                                                                                    | Place           Hauphysite           Bayropick           Bayropick           Jasobiumgendhimn           Jasobiumgendhimn           Jasobiumgendhimn           Jasobiumgendhimn           Jasobiumgendhimn           Jasobiumgendhimn           Jasobiumgendhimn           Jasobiumgendhimn                                                                                                    |                                                                                                    | Image: Second Second |
|                            | P N Cele<br>2023 DEMO IP<br>2023 32 DEMO IP<br>2023.33 DEMO P<br>2023.43 DEMO P<br>2023.45 DEMO P<br>2023.51 DEMO P<br>2023.51 DEMO P<br>2023.71 DEMO P                                                                                                    | Place U Resproyek Bernigungsentahnen U Ausschwargen U Ausschwargelenung U AusSchwargelenung U AusSchwargel                                                                                                    |                                                                                                    | Image: Second Second |
|                            | P N Cole<br>2023 32 DEMO P<br>2023 32 DEMO P<br>2023 33 DEMO P<br>2023 51 DEMO P<br>2023 51 DEMO P<br>2023 52 DEMO P<br>2023 52 DEMO P<br>2023 71 DEMO P                                                                                                    | Phase U Hauphrammer U Bauprojekt U Bevilgungsentähnn U Ausschwang U AusSchwang U AusSchwang U AusSchwang U Nachrag 1 Nachrag 1                                                                                                    |                                                                                                    | Image: Second Second |
|                            | Pi-Nit         Celebit           2023         DE-MO PI           2023.32         DE-MO PI           2023.33         DE-MO PI           2023.41         DE-MO PI           2023.52         DE-MO PI           2023.52         DE-MO PI           2023.52         DE-MO PI           2023.52         DE-MO PI           2023.71         DE-MO PI           2023.71         DE-MO PI                                                                                                    | Phase U Happrojekt U Berprojekt U Bevilgungsvortuhnon U Ausschwarg U AusSchwarg U AusSchwarg U AusSchwarg U AusSchwarg U Nachtrag 1                                                                                                    |                                                                                                    | Image: Second Second |

 Wechseln Sie dann in den Reiter PROJEKTE > VERTRAG und wählen Sie das gewünschte LEISTUNGSMODELL aus (z.B. SIA 102, 103 oder eigene Definition). Über den Button > EINSETZEN! Basiswerte in die Tabelle laden.
 Internen Anteil über den PFEIL ins Formular laden und bei Bedarf anpassen (z.B. kein Vorprojekt). Externen Anteil falls nötig anpassen (z.B. externe Bauleitung und Kostenkontrolle). Der externe Anteil wird vom internen Anteil abgezogen, aber aus Ihrem Honorar bezahlt.

4. Wert für Baukosten einsetzen. Als Hilfe das Formular hinter dem Button BERECHNUNG AUFWANDBESTIMMENDE BAUKOSTEN benutzen

5. Z-Koeffizient, Schwierigkeitsgrad und Stundensatz eingeben.

6. Sie erhalten das berechnete Honorar und können nun einen Rabatt eingeben und/oder das Honorar exkl. MWST runden.

Der prognostizierte Stundenaufwand je Phase wird angezeigt.

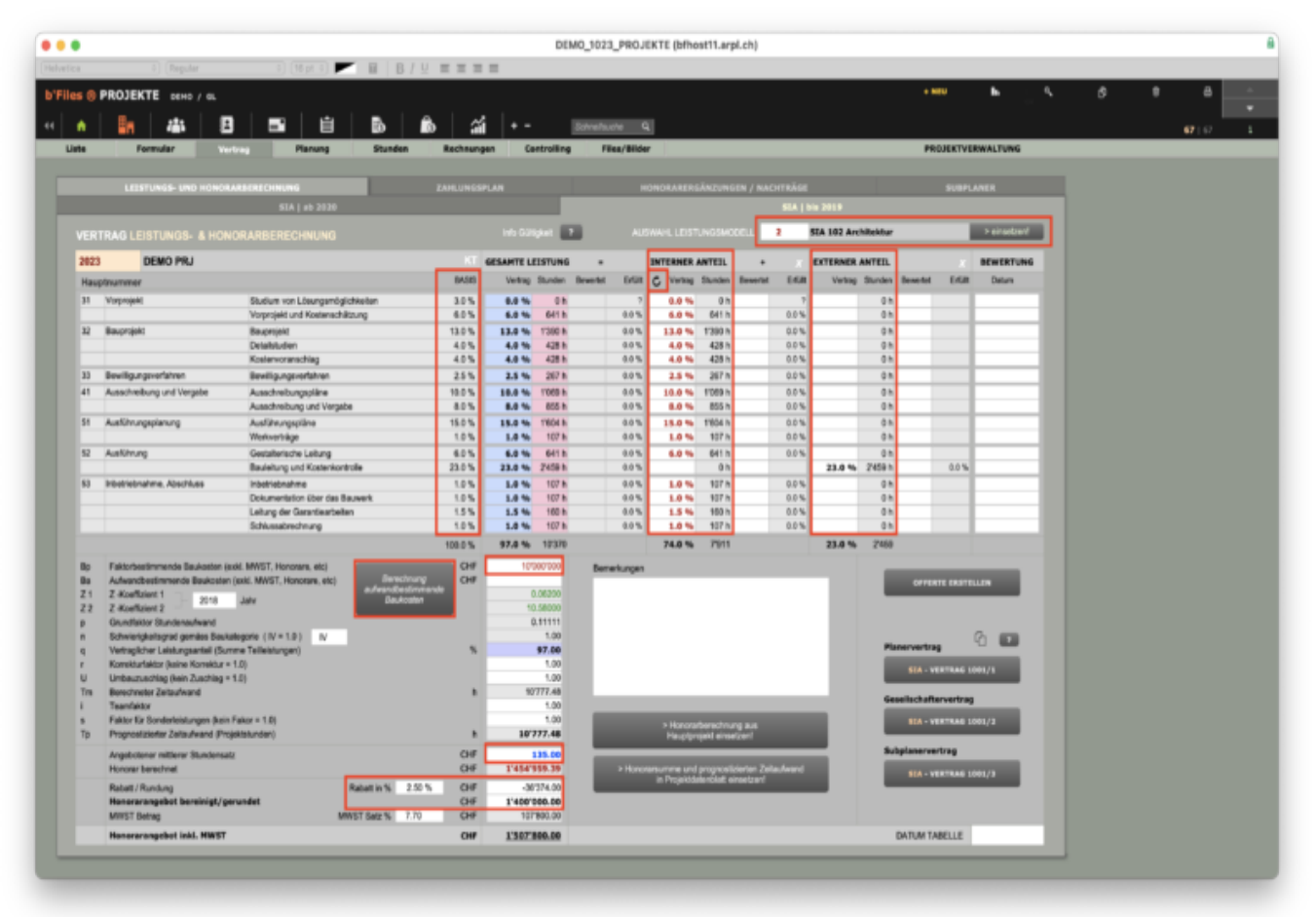

## VERTRAGSVERSION SIA 2020

1. Im Reiter PROJEKTE > FORMULAR Checkbox SIA VERTRAGSVERSION BIS 2019 deaktivieren

- 2. Navigieren Sie zum Reiter PROJEKTE > VERTRAG > SIA | AB 2020
- 3. LEISTUNGSMODELL auswählen (z.B. SIA 102, 103 oder eigene Definition)

4. Tragen Sie den prognostizierten Zeitaufwand je Phase ein. Die Eingabe wird durch Ihre Referenz- und

Erfahrungswerte definiert.

5. Berechnetes Honorar Rabatt und/oder Rundung eingeben

Alternativ können Sie die Leistungs- und Honorarberechnung zuerst im Reiter SIA|BIS 2019 vornehmen (siehe oben).

1. Wechseln Sie danach in den Reiter PROJEKTE > VERTRAG > SIA|AB 2020 und laden Sie die Werte (berechneter Stundenaufwand/Phase im Reiter SIA | bis 2019) durch Klicken auf den **PFEIL** in der Spalte Interner Anteil und falls zutreffend in der Spalte Externer Anteil.

Sie können nun die übertragenen Stundentotale pro Phase gemäss Ihrer Referenz- und Erfahrungswerte anpassen.
 Sie erhalten das berechnete Honorar und können einen Rabatt eingeben und/oder das Honorar exkl. Mehrwertsteuer runden.

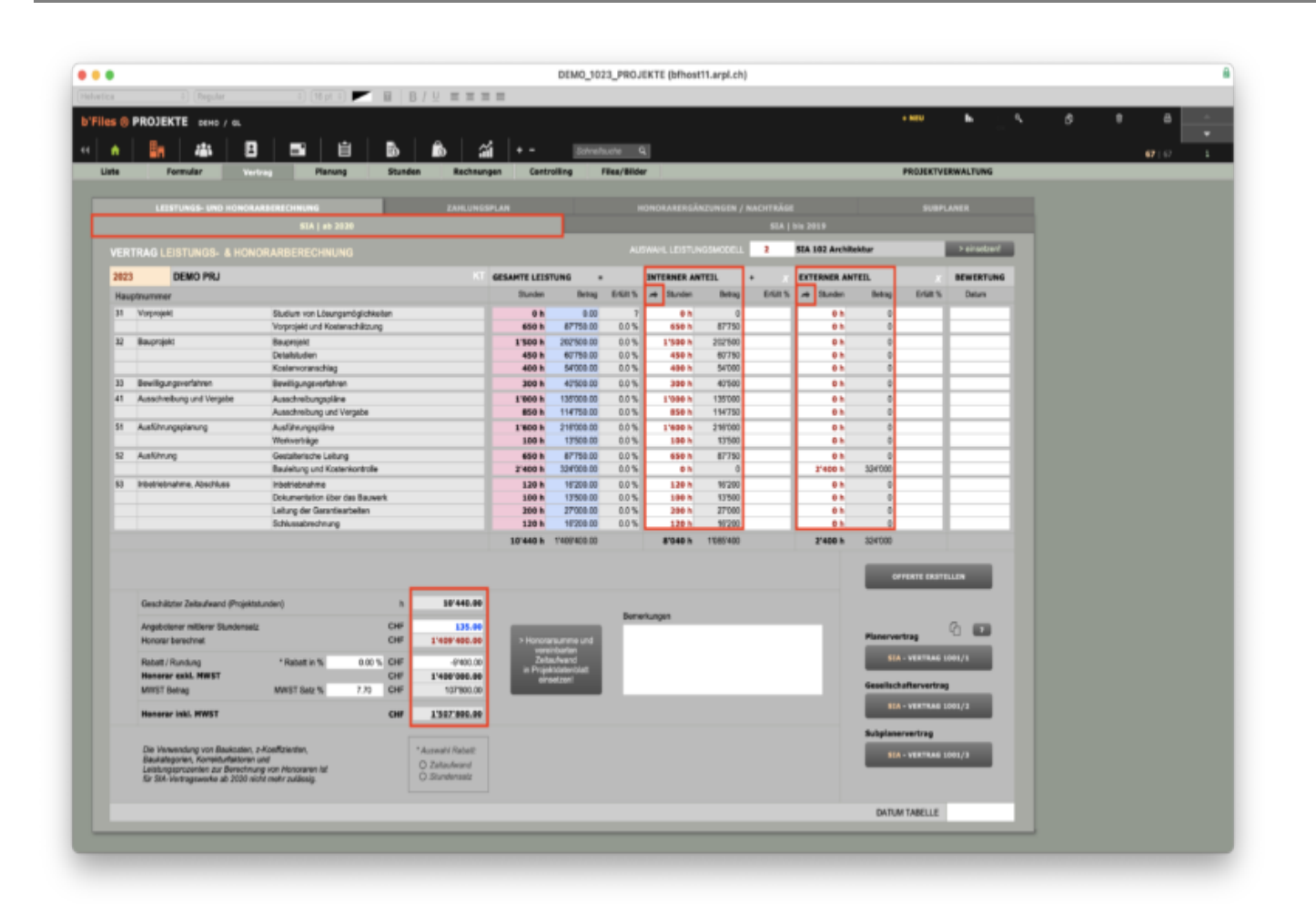